| APR 6                                            | Point méthode                                                                                                    |                                                                                    |  |  |
|--------------------------------------------------|----------------------------------------------------------------------------------------------------|------------------------------------------------------------------------------------|--|--|
|                                                  | Comment programmer<br>les                                                                                                    | une application avec App Inventor 1.9 pour piloter<br>déplacements du mBot ? (1/3) |  |  |
|                                                  |                                                                                                    |                                                                                    |  |  |
| Eta                                              | ape 1 : paramétrer App Inventor                                                                                                    | pour rendre l'application compatible avec le mBot                                  |  |  |
| 1. (                                             | 1. Ouvrir « MIT App Inventor » avec un navigateur Internet puis changer la langue en « Français ».                                                                                                    |                                                                                    |  |  |
| 2.1                                              | 2. Dans le menu « <b>Projet</b> », sélectionner « <b>Commencer un nouveau projet…</b> ».                                                                                                    |                                                                                    |  |  |
| 3.1                                              | 3. Indiquer comme nom du projet (sans espace) : « mBot-nom-prenom ».                                                                                                    |                                                                                    |  |  |
| 4. I<br>5. S                                     | <ul> <li>4. Dans la renetre de gauche « Palette », selectionner « Extension » puis « Import extension ».</li> <li>5. Sélectionner « URL » puis saisir comme extension l'URL suivante : « http://appinventor.makeblock.com/</li> <li>MBot v1 9 aix » puis cliquer sur « Import ».</li> </ul> |                                                                                    |  |  |
|                                                  | Import an extension into project                                                                                                    |                                                                                    |  |  |
|                                                  |                                                                                                    |                                                                                    |  |  |
|                                                  | From my computer URL                                                                                                    |                                                                                    |  |  |
|                                                  |                                                                                                    |                                                                                    |  |  |
|                                                  | http://appinventor.makeblock.com/MBot_v1.9.aix                                                                                                    |                                                                                    |  |  |
|                                                  | - 12                                                                                                    |                                                                                    |  |  |
|                                                  | Annuler Import                                                                                                    |                                                                                    |  |  |
|                                                  |                                                                                                    |                                                                                    |  |  |
|                                                  |                                                                                                    |                                                                                    |  |  |
| 6. 5                                             | Sélectionner l'icône du mBot de la f                                                                                                    | enêtre « Palette » et la glisser/déposer dans l'écran de l'application de la       |  |  |
| f                                                | enêtre « Interface », l'icône doit a                                                                                                    | pparaître en bas de l'écran.                                                       |  |  |
|                                                  | Extension                                                                                                    |                                                                                    |  |  |
|                                                  |                                                                                                    |                                                                                    |  |  |
|                                                  | Import extension                                                                                                    | Composants non-visible                                                             |  |  |
|                                                  | MBot 💿                                                                                                    | ×                                                                                  |  |  |
|                                                  |                                                                                                    | MBott                                                                              |  |  |
|                                                  |                                                                                                    |                                                                                    |  |  |
| Etape 2 : créer un bouton de connexion Bluetooth |                                                                                                    |                                                                                    |  |  |
| 1.1                                              | en haut de l'écran de la fenêtre « <b>l</b>                                                                                                    | iterface ».                                                                        |  |  |
| 2. [<br>                                         | <ol> <li>Dans la fenêtre « Propriétés », sélectionner « Centrer: 3 » sous le libellé « Alignement horizontal » et sous le libellé « Largeur », cocher « Remplir parent ».</li> </ol>                                                                                                    |                                                                                    |  |  |
| 3.[                                              | 3. Dans la fenêtre « Palette », sélectionner « Interface utilisateur » puis « Bouton » et le glisser/déposer dans                                                                                                    |                                                                                    |  |  |
|                                                  | « An angement norizontal » de la la                                                                                                    | enerre « interrace ».                                                              |  |  |
|                                                  | Screen1                                                                                                    |                                                                                    |  |  |
|                                                  |                                                                                                    |                                                                                    |  |  |
|                                                  | Texte pour Bouton r                                                                                                    |                                                                                    |  |  |
|                                                  |                                                                                                    |                                                                                    |  |  |
| 4. [                                             | Dans la fenêtre « <b>Composants</b> », rei                                                                                                    | nommer le bouton en saisissant « <b>bouton connexion</b> ».                        |  |  |
|                                                  | Composants                                                                                                    |                                                                                    |  |  |
|                                                  | 😑 🔲 Screen1                                                                                                    |                                                                                    |  |  |
|                                                  | Arrangement_horizontal1                                                                                                    |                                                                                    |  |  |
|                                                  | Bouton_connexion                                                                                                    |                                                                                    |  |  |
|                                                  | MBot1                                                                                                    |                                                                                    |  |  |

| And | Point méthode                                                                                                    |  |  |  |  |
|-----|----------------------------------------------------------------------------------------------------|--|--|--|--|
|     | Comment programmer une application avec App Inventor 1.9 pour piloter<br>les déplacements du mBot ? (2/3)                                                       |  |  |  |  |
| Eta | Etape 2 : créer un bouton de connexion Bluetooth (suite)                                                                                                    |  |  |  |  |
| 5.  | 5. Dans la fenêtre « <b>Propriétés</b> » du « <b>bouton connexion</b> » sous le libellé « <b>Texte</b> », saisir « <b>CONNEXION</b> ».                          |  |  |  |  |
|     | Texte                                                                                                    |  |  |  |  |
|     | CONNEXION                                                                                                    |  |  |  |  |
| Eta | Etape 3 : créer un bouton « avance »                                                                                                    |  |  |  |  |
| 1.1 | 1. Reproduire toutes les opérations de l'étape 2 en créant un nouvel arrangement horizontal et un bouton renom-                                                 |  |  |  |  |
|     | me « bouton avance » avec comme texte « Avance »:                                                                                                    |  |  |  |  |
|     | Screen1                                                                                                    |  |  |  |  |
|     | Arrangement_horizontal1                                                                                                    |  |  |  |  |
|     | CONNEXION Bouton_connexion                                                                                                    |  |  |  |  |
|     | AVANCE                                                                                                    |  |  |  |  |
|     | MBot1                                                                                                    |  |  |  |  |
|     |                                                                                                    |  |  |  |  |
| Eta | ape 4 : parametrer la connexion Bluetooth avec le mBot                                                                                                    |  |  |  |  |
|     | I. En naut a droite de l'ecran, selectionner « <b>Blocs</b> ».                                                                                                  |  |  |  |  |
|     | Designer Blocs                                                                                                    |  |  |  |  |
| 2.  | 2. Dans la fenêtre « <b>Blocs</b> », sélectionner « <b>bouton_connexion</b> » puis glisser/déposer le bloc ci-dessous dans la fenêtre « <b>Interface</b> ».     |  |  |  |  |
|     | quand Bouton_connexion V. Clic                                                                                                    |  |  |  |  |
|     | faire                                                                                                    |  |  |  |  |
| 3.  | 3. Dans la fenêtre « <b>Blocs</b> », sélectionner « <b>MBot1</b> » puis glisser/déposer le bloc de connexion comme ci-dessous.                                  |  |  |  |  |
|     | quand Bouton connexion . Clic                                                                                                    |  |  |  |  |
|     | faire appeler MBot1 .ConnectToRobot                                                                                                    |  |  |  |  |
|     |                                                                                                    |  |  |  |  |
| Eta | ape 5 : paramétrer le bouton « avance »                                                                                                    |  |  |  |  |
| 1.  | 1. Dans la fenêtre « <b>Blocs</b> », sélectionner « <b>bouton_avance</b> » puis glisser/déposer les blocs ci-dessous dans la fe-<br>nêtre « <b>Interface</b> ». |  |  |  |  |
|     | guand Bouton avance Fnfoncé                                                                                                    |  |  |  |  |
|     | faire faire                                                                                                    |  |  |  |  |
| 2.  | 2. Dans la fenêtre « <b>Blocs</b> », sélectionner « <b>MBot1</b> » puis glisser/déposer les blocs de connexion comme c                                          |  |  |  |  |
|     | guand Bouton avance Enfoncé                                                                                                    |  |  |  |  |
|     | faire appeler MBot1 . Avancer faire appeler MBot1 . Avancer                                                                                                    |  |  |  |  |
|     | vitesse 🖡 vitesse 🕻                                                                                                    |  |  |  |  |

| 🦗 Point méthode                                                                                                    |                                                                                                    |  |  |  |
|----------------------------------------------------------------------------------------------------|----------------------------------------------------------------------------------------------------|--|--|--|
| Comment programmer une application avec App Inventor 1.9 pour piloter<br>les déplacements du mBot ? (3/3)                                                                                                    |                                                                                                    |  |  |  |
| Etape 5 : paramétrer le bouton « avance » (suite)                                                                                                    |                                                                                                    |  |  |  |
| <ol> <li>Dans le menu « Blocs », sélectionner « Math » puis glisser/déposer les blocs numériques bleus comme ci-<br/>dessous.</li> </ol>                                                                                         |                                                                                                    |  |  |  |
| quand     Bouton_avance     Enfoncé     quand     Bouton_avance       faire     appeler     MBot1     Avancer     faire     appeler     M       vitesse     0     0     0     0     0     0                                      | ance .Retiré<br>Bot1 .Avancer<br>vitesse .0                                                                                                    |  |  |  |
| 4. Modifier la vitesse de déplacement à « 150 » du « Bouton_avance-Enfoncé ».                                                                                                    |                                                                                                    |  |  |  |
| quand       Bouton_avance       Enfoncé         faire       appeler       MBot1       Avancer         vitesse       150       vitesse       0                                                                                    |                                                                                                    |  |  |  |
| Etape 6 : tester l'application                                                                                                    |                                                                                                    |  |  |  |
| 1. En haut à droite de l'écran, sélectionner « <b>Designer</b> ».                                                                                                    |                                                                                                    |  |  |  |
| Designer Blocs                                                                                                    |                                                                                                    |  |  |  |
| 2. Dans le menu « Connecte », sélectionner « Réinitialiser connexion ».                                                                                                    |                                                                                                    |  |  |  |
| Connecte * Construire *                                                                                                    |                                                                                                    |  |  |  |
| Compagnon Al<br>Émulateur<br>USB<br>Réinitialiser Connexion<br>Redémarrage forcé<br>3. Dans le menu « Connecte », sélectionner « Compagnon Al<br>Companion ».                                                                    | » puis flasher le code qr avec l'application « <b>MIT AI2</b>                                                                                                    |  |  |  |
| <ul> <li>4. Lorsque l'application « mBot » est ouverte sur le smartphone ou la tablette, appuyer sur le bouton</li> <li>« CONNEXION » puis approcher le smartphone ou la tablette tout près du robot.</li> </ul>                 |                                                                                                    |  |  |  |
| 5- Lorsque la connexion est établie, appuyer sur le bouton « AVANCE » afin de tester le déplacement du mBot.                                                                                                    |                                                                                                    |  |  |  |
|                                                                                                    |                                                                                                    |  |  |  |
| Etape 7 : finaliser l'application                                                                                                    |                                                                                                    |  |  |  |
| 1. Créer deux « Arrangements horizontaux ». Dans le premier, placer deux boutons « GAUCHE » et « DROITE » et dans le second un bouton « RECULE ».                                                                                |                                                                                                    |  |  |  |
| 2. Il est possible de glisser/déposer un « Label » entre les deux boutons<br>« GAUCHE » et « DROITE » avec comme propriétés une « Largeur » de « 50<br>pixels » et aucun texte sous le libellé « Texte » (voir image ci-contre). |                                                                                                    |  |  |  |
| 3. Dans le menu « <b>Blocs</b> », paramétrer les trois nouveaux boutons de déplace-<br>ment du robot.                                                                                                    |                                                                                                    |  |  |  |
| 4. Il est possible d'améliorer le design de l'interface :                                                                                                    | ateur                                                                                                    |  |  |  |
| en modifiant la forme et la couleur des boutons,     Case à co                                                                                                    | The second second secon |  |  |  |
| en ajoutant une image du mBot,                                                                                                    | neur de date 💿                                                                                                    |  |  |  |
| • en plaçant des « Labels » entre les                                                                                                    | 0                                                                                                    |  |  |  |
| aérer la disposition des boutons                                                                                                    |                                                                                                    |  |  |  |

Anot.